## 关于点击开标大厅网页没反应的解决方案

## 以微软 Edge 官方浏览器为例

## 第一步:点击放大镜进入开标大厅

## 第二步:同步观察上方<mark>地址栏右侧</mark>的拦截提示,点开,选择<mark>允许弹</mark> 出即可。

(如图显示)

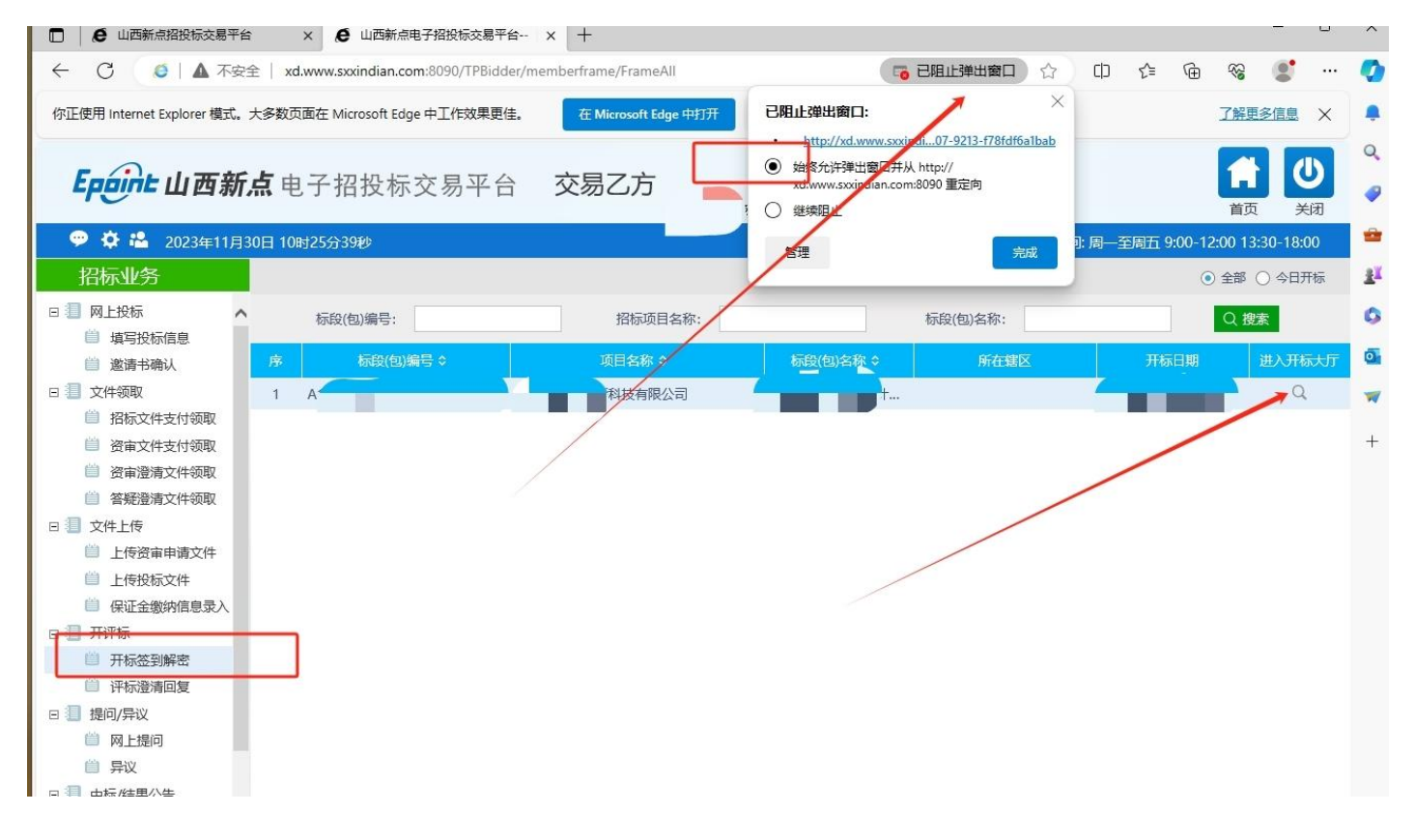